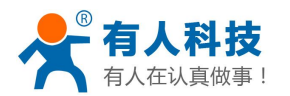

# 济南有人物联网技术有限公司

Jinan USR IOT Technology Co., Ltd.

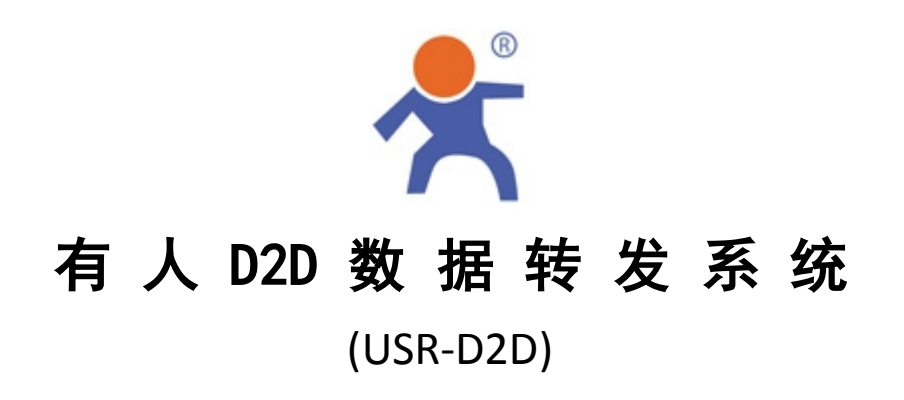

软件版本: V2.2.1 文件版本: V2.2.1

- 公 司: 济南有人<sup>®</sup> 物联网技术有限公司
- 工 厂: 高新开发区舜华长福电子厂
- 地 址: 济南市高新区会展国际城北塔 724-729
- 电 话: 0531-55507297 0531-88826739
- 网 址: www.usr.cn

http://usrcn.taobao.com

邮 箱:销售 sales@usr.cn 技术 tec@usr.cn

企 业 QQ: 800025565(谐音: 爱我物联网)

二零一四年七月

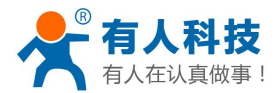

| 目 | 录 |
|---|---|
| _ |   |

| 第1章 系统简介             |
|----------------------|
| 1. 功能说明              |
| 2. 用途举例              |
| <b>第2章 系统</b> 安装和激活  |
| 1. 安装                |
| 2. 激活                |
| 第3章 系统界面介绍7          |
| 系统主界面7               |
| <b>第4章</b> 功能模块介绍    |
| 1. D2D-Direct 工作模式   |
| 2. D2D-Command 工作模式9 |
| 3. 设备 ID 设置方法10      |
| 第5章 声明               |
| 1.软件升级及技术支持网站13      |
| 2.支持操作系统             |
| 3.本程序为付费程序14         |
| 第6章 更新14             |

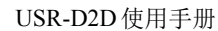

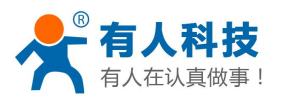

### 第1章 系统简介

#### 1. 功能说明

D2D 数据转发系统(USR-D2D)实现任意多台网络设备之间的数据交互。

系统由两部分组成:

① 服务端(USR-D2DSvr,以下简称 D2DSvr)

② 控制端(USR-D2DCtrl,以下简称 D2DCtrl)

D2DSvr 为转发系统主功能程序,基于 TCP/IP 网络平台,提供网络数据中转服务,通 过对每条链接注册信息解析和记录统一对数据流管理和转发。

D2DCtrl 为对 D2DSvr 控制程序,统一管理设备 ID、目标 ID、工作模式、缓存方式; 查看在线状态、上线时间、设备 IP、注册时间等信息;并统一记录到后台数据库。

#### 2. 用途举例

① 例1:两台串口设备需要能够实现远程相互通讯

需要: 串口服务器(如: USR-TCP232-300)或串口转网络模块(如: USR-TCP232-T) 实现: 两台设备串口都连接串口服务器,串口服务器以TCP Client 方式连接 USR-D2D 服务器即可实现

图示:

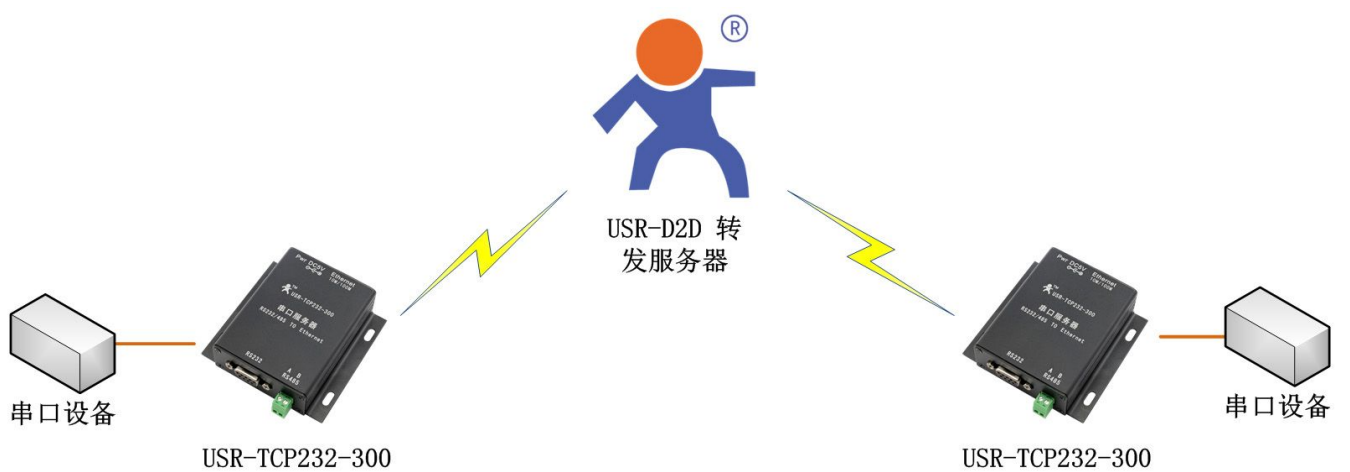

② 例 2: PLC 编程软件需要对远程设备编写程序

原本串口采集数据的软件需要采集远程串口设备的参数

需要: 虚拟串口软件(USR-VCOM),串口服务器(如: USR-TCP232-300)

实现:远程串口设备串口连接串口服务器,软件连接 VCOM 生成的虚拟串口,串口服务器和 VCOM 分别以 TCP Client 方式连接 USR-D2D 服务器即可实现

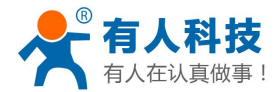

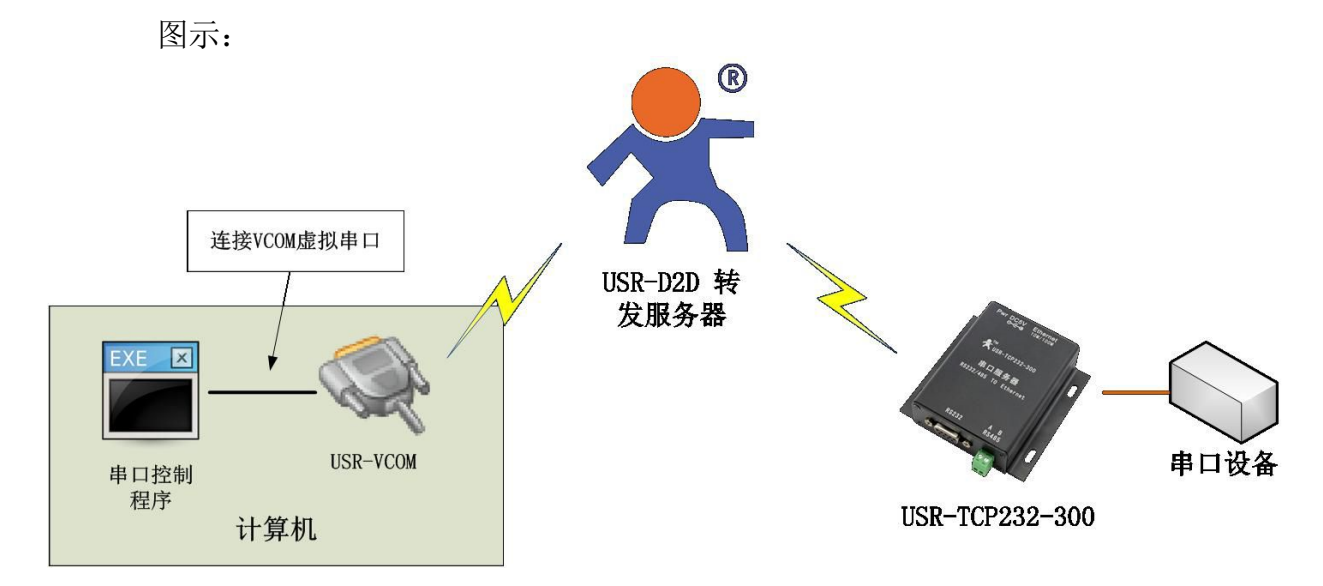

③ 例 3:内网程序需要远程采集无网络串口设备的数据
 需要:DTU(如:USR-GPRS232-700),串口服务器(如:USR-TCP232-300)
 实现:内网程序串口连接串口服务器,采集点串口连接 DTU,串口服务器和 DTU 均以 TCP Client 方式连接 USR-D2D 服务器即可

图示:

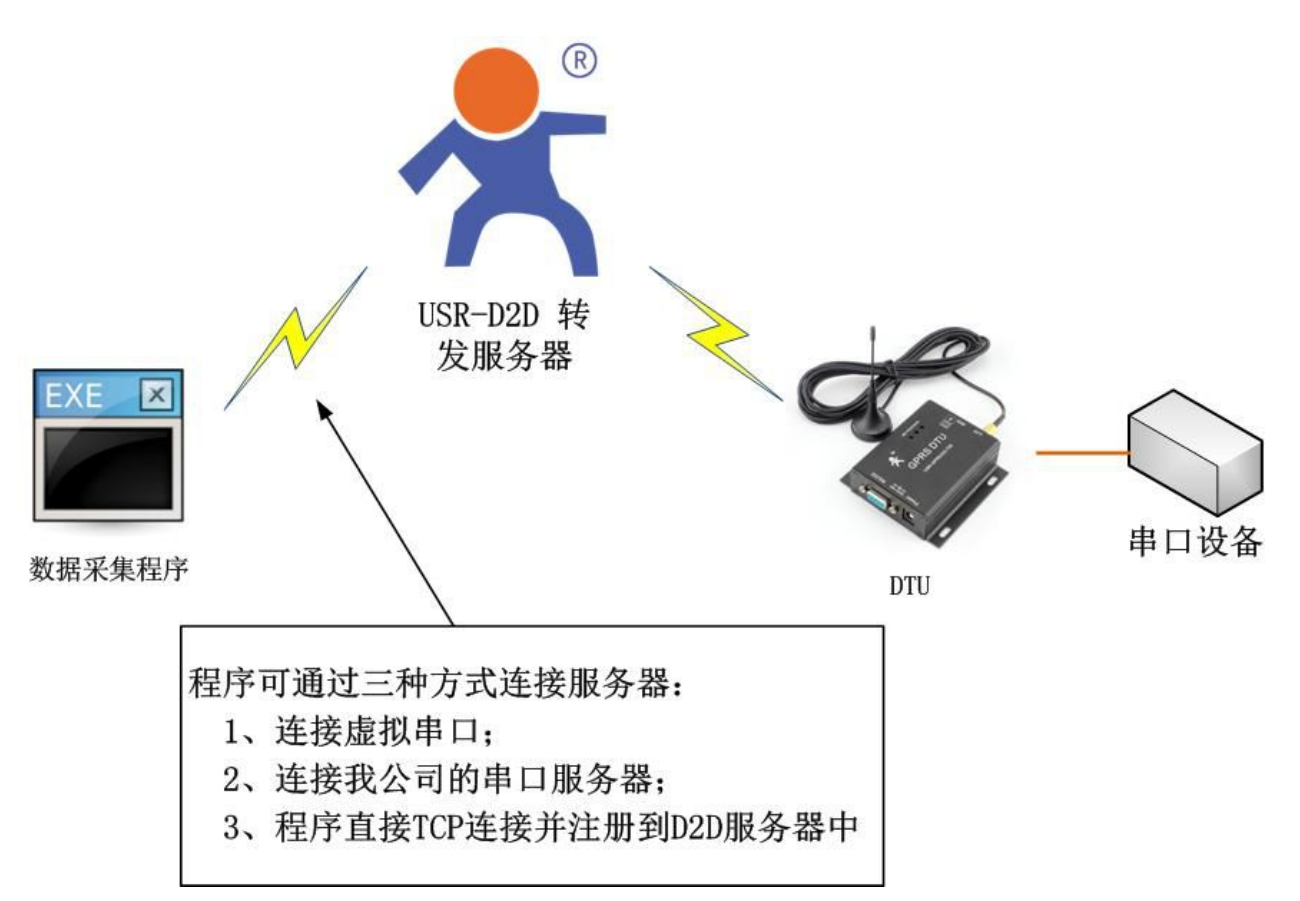

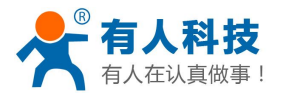

### 第2章 系统安装和激活

#### 1. 安装

- 安装数据库
   32 位下载地址: <u>http://www.usr.cn/Download/102.html</u>
   64 位下载地址: <u>http://www.usr.cn/Download/103.html</u>
   数据库安装方法: <u>http://www.usr.cn/Faq/22.html</u>
   注意:记住数据库安装时设置的密码。
- ② 安装 D2D 主程序

双击运行 USR-D2D\_Setup.exe 根据提示即可轻松安装完成。

注意:安装中若有提示任何错误,请将杀毒软件和防火墙关闭。

#### 2. 激活

系统默认为未激活,只能够使用7天。 激活方法:

□ 运行软件:双击运行 
 ▲ D2DControl.exe 若桌面上没有,可到系统默认安装目录下查找。

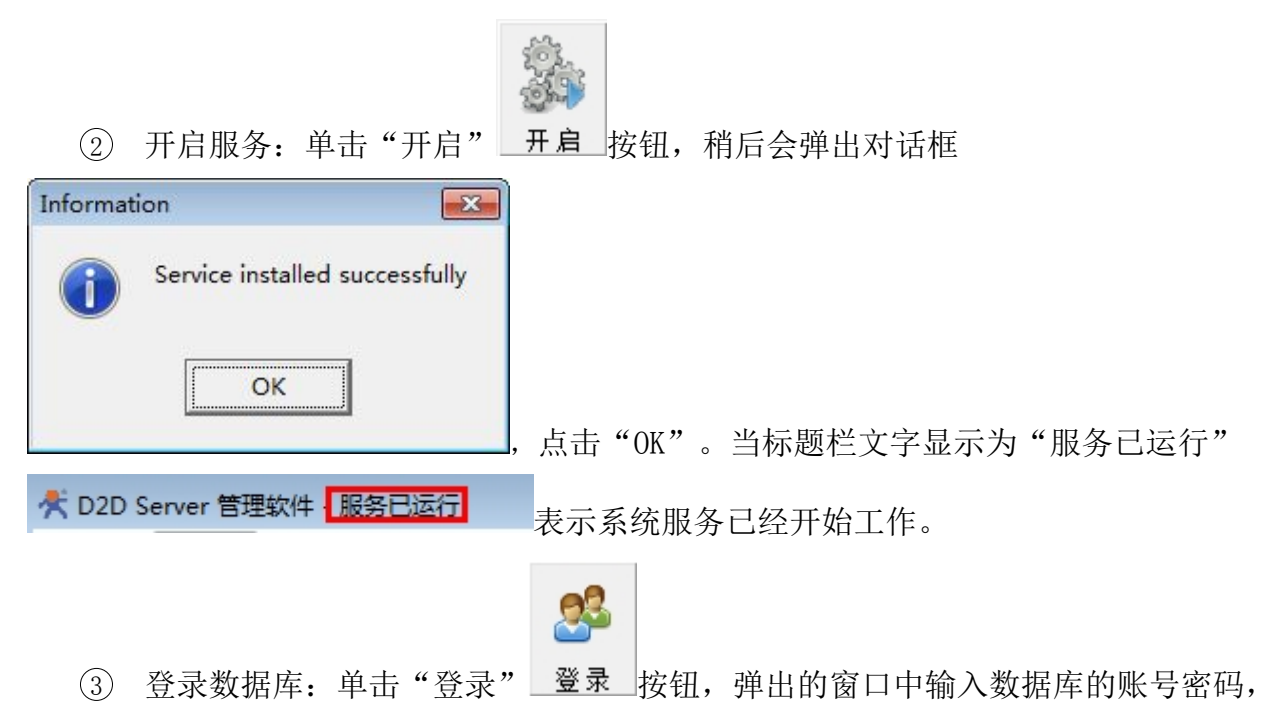

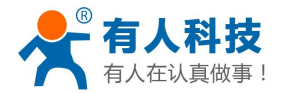

| 工作日    | 3志:        |        |      |  |
|--------|------------|--------|------|--|
| [2013- | 09-27 09:4 | 52 已登录 | 数据库。 |  |
|        |            |        |      |  |
|        |            |        |      |  |
|        |            |        |      |  |

点击"确认",下方工作日志区提示:

表示登录成功。

④ 激活:确定服务已经运行和数据库已登录的前提下,单击"帮助"->"激活"

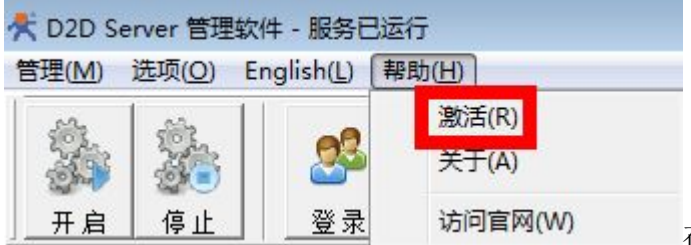

在弹出窗口中,点击"复制申请码",将

申请码发送给我公司销售人员即可,销售人员将会根据您购买的注册时间返回相应的激活码,输入到激活码输入框后,点击"激活"按钮即可。

| 数舌                       |       |
|--------------------------|-------|
| 申请码: (复制申请码并发送给工作人员)     | 有制由注印 |
| 》<br>激活码: (输入工作人员发回的激活码) | 复则中间问 |
|                          | 激活    |
|                          |       |
| 服务蓄未敷沽或已过期,不可用!          | 关闭    |

⑤ 激活确认:激活后将会显示您可以使用的时间。 服务器已过期表示为:

服务器未激活或已过期,不可用!

服务器只可用30天表示为:

服务器已激活,可用时间(天):29

服务器可使用终生表示为:

服务器已激活,可用时间(天):终生

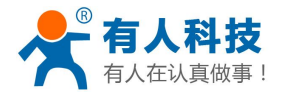

## 第3章 系统界面介绍

系统主界面

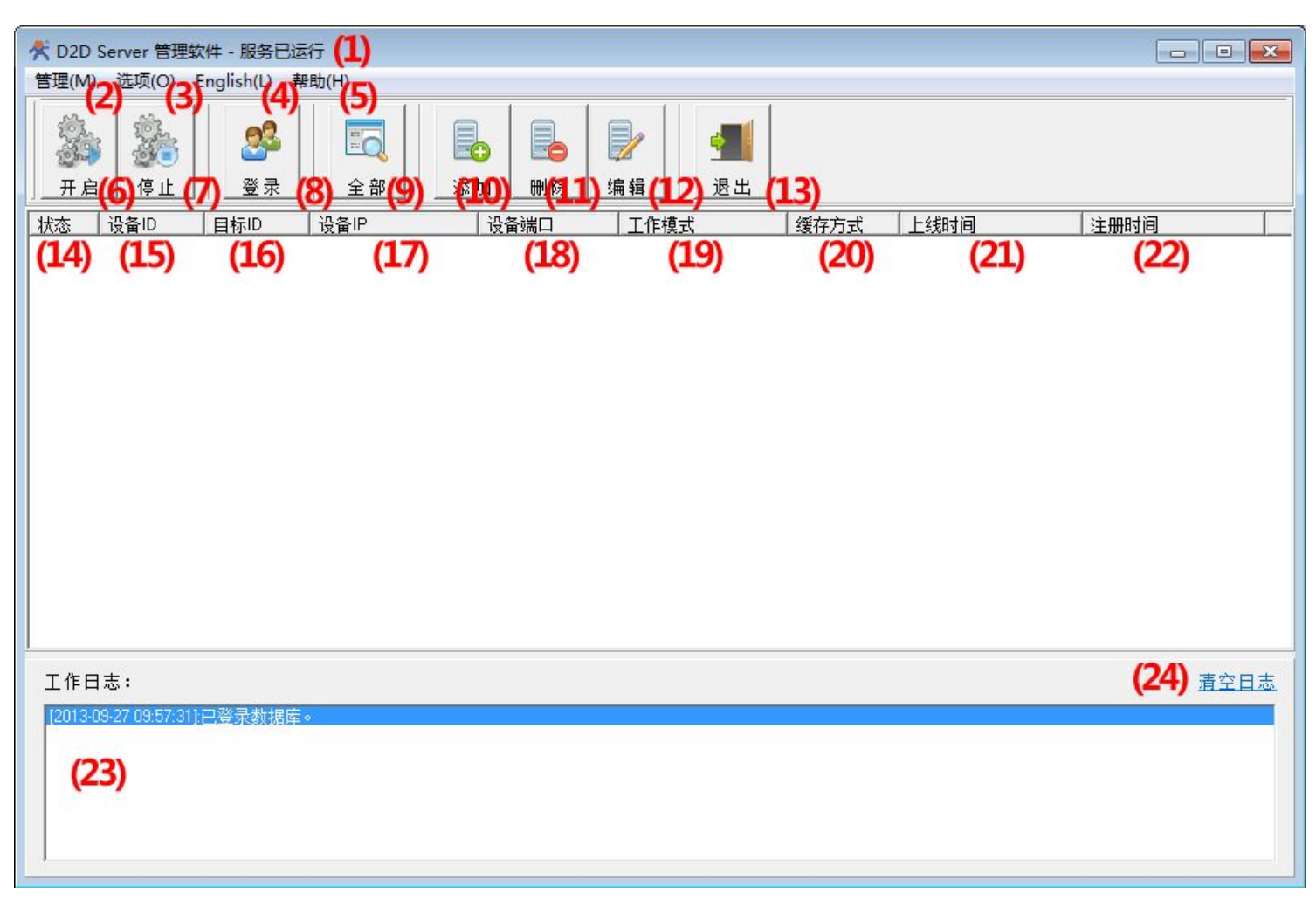

- 1) 标题栏:显示名称和服务当前状态;
- 2) 管理: 点击出现下拉菜单:
  - 安装并启动服务: 以服务方式启动 D2DSvr, TCP 监听 25565 端口,处理所有 TCP 链接及发送的数据;
  - 停止并卸载服务:关闭 D2DSvr 服务;
  - 登录管理: 控制 D2DSvr 登录数据库,数据库只要登录一次,下次启动自动登录;
  - 查看全部设备:查看数据库中记录的全部设备的状态和参数;
  - 添加设备: 向数据库和 D2DSvr 中添加一个转发设备;
  - 删除设备:删除一个数据库和 D2DSvr 中的设备;
  - 编辑设备: 对数据库和 D2DSvr 中编辑一个转发设备;
  - 退出:退出 D2DCtr1 控制软件,但 D2DSvr 服务依然工作,除非点击"停止";
- 3) 选项:点击出现下拉菜单:
  - 开机启动: D2DCtr1 开机启动;

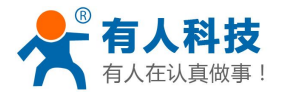

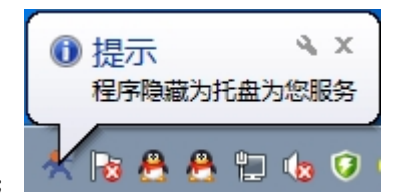

- 托盘运行: D2DCtr1 隐藏为右下角托盘图标继续运行;
- 4) English: 中英文语言切换;
- 5) 帮助: 点击出现下拉菜单:
  - 激活:用于激活 D2DSvr,激活操作方法见第2章;
  - 关于: 弹出窗口显示软件名称、版本、我公司相关信息;
  - 查看最新版本:快速访问官网 D2D 最新版本下载页面;
  - 使用手册:打开使用手册;
- 6) 开启:功能同"2)管理"中"安装并启动服务";
- 7) 停止:功能同"2)管理"中"停止并卸载服务";
- 8) 登录: 功能同 "2) 管理"中 "登录管理";
- 9) 全部: 功能同 "2) 管理"中 "查看全部设备";
- 10) 添加:功能同"2) 管理"中"添加设备";
- 11) 删除: 功能同"2) 管理"中"删除设备";
- 12) 编辑:功能同"2) 管理"中"编辑设备";
- 13) 退出:功能同"2)管理"中"退出";
- 14) 状态:显示设备当前"在线"或"离线"状态;
- 15) 设备 ID: 显示"设备 ID";
- 16) 目标 ID:显示"目标 ID",目标 ID 只在 D2D-Direct 模式下有效;设备 IP:显示设备 上次上线的 IP;
- 17) 设备端口: 暂无用;
- 18) 工作模式:显示此设备的工作模式为"D2D-Direct"或"D2D-Command"(关于 D2D-Direct 和 D2D-Command 两种模式的区别在第4章会有介绍);
- 19) 缓存方式: 暂未开启;
- 20) 上线时间:显示设备上线的时间;
- 21) 注册时间:显示设备添加的时间;
- 22) 工作日志:记录 D2DCtr1 的操作过程;
- 23) 清空日志:清除 D2DCtrl 的操作记录;

### 第4章 功能模块介绍

#### 1. D2D-Direct 工作模式

- 1) 介绍: D2D-Direct 方式是面向服务器中的注册 ID, 是一种设备 ID 到目标 ID 的传输方式。服务器将根据目标 ID 的设备,自动将数据传递给目标 ID。
- 2) 举例:设备1(ID:100)与设备2(ID:101)相互通讯,操作方法;

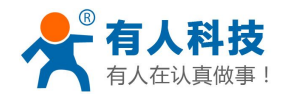

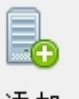

a) 在服务已开启和数据库已登录的前提下,运行 D2DCtrl 软件,点击"添加" 添加 添加两项,分别为:

| 🕂 添加设备                  |                                      | 📌 添加设备                          | <b>×</b>                             |
|-------------------------|--------------------------------------|---------------------------------|--------------------------------------|
| 设备ID<br>100<br>缓存方式<br> | 目标ID<br>101<br>工作模式<br>D2D-Direct  ▼ | 设备ID<br>┃101<br><b>缓存方式</b><br> | 目标ID<br>100<br>工作模式<br>D2D-Direct  ▼ |
| 添加                      | 关闭                                   | 添加                              | 关闭                                   |

#### 

| 状态 | 设备ID | 目标ID | 设备IP         | 设备端口  | 工作模式       | 缓存方式 | 上线时间 |
|----|------|------|--------------|-------|------------|------|------|
| 离线 | 1002 | 1001 | 192.168.0.1  | 25565 | D2D-Direct | 关闭   | 未上线  |
| 离线 | 1001 | 1002 | 192.168.0.1  | 25565 | D2D-Direct | 关闭   | 未上线  |
| 离线 | 101  | 100  | 188.252.18.0 | 25565 | D2D-Direct | 关闭   | 未上线  |
| 离线 | 100  | 101  | 188.252.18.0 | 25565 | D2D-Direct | 关闭   | 未上线  |
| 푌线 | 4    | 3    | 192.168.0.1  | 25565 | D2D-Direct | 关闭   | 未上线  |
| 离线 | 3    | 4    | 192.168.0.1  | 25565 | D2D-Direct | 关闭   | 未上线  |
| 离线 | 2    | 1    | 192.168.0.1  | 25565 | D2D-Direct | 关闭   | 未上线  |
| 离线 | 1    | 2    | 192.168.0.1  | 25565 | D2D-Direct | 关闭   | 未上线  |

- b) 设置设备网络:将设备设置为 TCP Client 方式,设置目标 IP 为服务器 IP,目标端口: 25565;
- c) 设置设备注册 ID: 两设备 ID 分别设置为 100 和 101 即可。(ID 设置方法请看下文 4.3 设备 ID 设置方法)
- 3) 优缺点:
  - a) 优点: 所有发送的数据都将透明传输到目标;
  - b) 缺点: 只能发给给服务器中指定的目标 ID, 无法发送到其他 ID 设备;

#### 2. D2D-Command 工作模式

- 1) 介绍: D2D-Command 方式是面向发送数据包中的 ID, 是一种发送数据到目标 ID 的传输 方式。服务器将根据数据包中的目标 ID, 自动将数据传递给目标 ID。
- 2) 数据发送格式:

| 包头(2)     | 长度(2)         | 目标 ID(2) | 数据域(n) | 校验(1)           |
|-----------|---------------|----------|--------|-----------------|
| 0x55 0xAA | n+2字节(长度包含区域) | 2 字节     | n 字节   | 长度(包含)开始到参数结束,累 |
|           |               |          |        | 加和校验(校验包含区域)    |
|           |               | 长度包      | 含区域    |                 |
|           | 校验包           | 含区域      |        |                 |

发送数据举例:

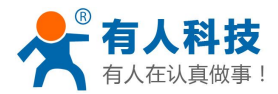

USR-D2D 使用手册

向设备串口发送 0x55 0xAA 0x00 0x05 0x00 0x01 0x01 0x02 0x03 0x0C 表示发给 ID 为 0x00 0x01 的设备,数据域部分(0x01 0x02 0x03)。服务器收到数据包后,验证 ID 为 0x00 0x01 的设备存在并在线,即可转发给 ID 设备。

3) 举例:设备1(ID:100)与设备2(ID:101)相互通讯,操作方法;

a) 在服务已开启和数据库已登录的前提下,运行 D2DCtrl 软件,点击"添加" 添加 添加两项,分别为:

| <b>*</b> 7 | 加设备                               |        |                                 | X     | 😤 添加        | 心设备                           |      |                                      |
|------------|-----------------------------------|--------|---------------------------------|-------|-------------|-------------------------------|------|--------------------------------------|
|            | 设备I[<br>100<br><i>缓存方</i> :<br>关闭 | ±<br>ح | 目标II<br>101<br>工作模式<br>D2D-Comm | and 💌 |             | 设备I[<br> 101<br> 缓存方式<br>  关闭 | ¥    | 目标II<br>100<br>工作模式<br>D2D-Command ▼ |
|            | X                                 | 5. 加   | 关闭                              | 9     |             | 添加                            |      | 关闭                                   |
| 状态         | 设备ID                              | 目标ID   | 设备IP                            | 设备端口  | 工作模式        | 缓存方式                          | 上线时间 | 注册时间                                 |
| 离线         | 1002                              | 1001   | 192.168.0.1                     | 25565 | D2D-Direct  | 关闭                            | 未上线  | 2013-09-24 13:00:00                  |
| 离线         | 101                               | 1002   | 188.252.18.0                    | 25565 | D2D-Command | 关闭                            |      | 2013-09-27 12:38:06                  |
| 离线         | 100                               | 101    | 188.252.18.0                    | 25565 | D2D-Command | 关闭                            | 未上线  | 2013-09-27 12:38:14                  |
| 高线         | 3                                 | 4      | 192.168.0.1                     | 25565 | D2D-Direct  | 关闭                            | 未上线  | 2013-03-24 18:00:00                  |
| 离线         | 2                                 | 1      | 192.168.0.1                     | 25565 | D2D-Direct  | 美词                            | 未上线  | 2013-09-24 13:00:00                  |
| 1412-0     |                                   | -      |                                 |       |             | A14                           |      |                                      |

- b) 设置设备网络:将设备设置为TCP Client 万式,设置目标 IP 为服务器 IP,目标端口: 25565;
- c) 设置设备注册 ID: 两设备 ID 分别设置为 100 和 101 即可。(ID 设置方法请看下文 4.3 设备 ID 设置方法)
- 4) 优缺点:
  - a) 优点: 可想任意 ID 设备发送数据;
  - b) 缺点: 必须按照指定格式发送数据;

### 3. 设备 ID 设置方法

1) TCP232-T24 系列设置方法:

打开软件 "USR-TCP232-Setup.exe" 鼠标移到右侧边界,向右拖动,显示扩展功能区, ID 选项框中勾选"连接",后方输入框中输入要设置的 ID,取消"连接"勾选为

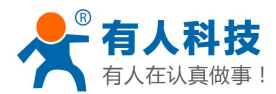

关闭 ID 功能;

点击"通过网络设置"即可。

注意:工作方式必须为 TCP Client,目标 IP 必须为服务器 IP,目标端口必须为 25565;

| ₩ USR-TCP232-Setup V<br>文件(F) 搜索(S) Englis                                                                                                    | /4.2.2<br>sh(L) 关于(A)                                                                                                    |                                                                    |                                                                                                    | - 0 -                                                                                                    |
|----------------------------------------------------------------------------------------------------|----------------------------------------------------------------------------------------------------|--------------------------------------------------------------------|----------------------------------------------------------------------------------------------------|----------------------------------------------------------------------------------------------------|
| (中)         (1)         (1)           (1)         (1)         (1)           (1)         (1)         (1)           (1)         (1)         (1)           (1)         (1)         (1)           (1)         (1)         (1)           (1)         (1)         (1)           (1)         (1)         (1)           (1)         (1)         (1)           (1)         (1)         (1)           (1)         (1)         (1)           (1)         (1)         (1)           (1)         (1)         (1)           (1)         (1)         (1)           (1)         (1)         (1)           (1)         (1)         (1)           (1)         (1)         (1)           (1)         (1)         (1)           (1)         (1)         (1)           (1)         (1)         (1)           (1)         (1)         (1)           (1)         (1)         (1)           (1)         (1)         (1)           (1)         (1)         (1)           (1)         (1)         (1) | TCP Client       ▼         192.168.0.7       255.255.255.0         192.168.0.1       115200         NONE<       8 ▼       1 ▼         20108       42.96.196.194       25565         255.655       5       5         97# 价格合理       8 ▼       1 ▼         2565       5       5         97 www.usr.cn<br>: tec@usr.cn       12%       12% | 五不明<br>] (2)<br>] (2)<br>] (2)<br>] (2)<br>] (2)<br>] (2)<br>] (2) | 1       日       1       1       1       1       1       1       1       1       1       1       1       1       1       1       1       1       1       1       1       1       1       1       1       1       1       1       1       1       1       1       1       1       1       1       1       1       1       1       1       1       1       1       1       1       1       1       1       1       1       1       1       1       1       1       1       1       1       1       1       1       1       1       1       1       1       1       1       1       1       1       1       1       1       1       1       1       1       1       1       1       1       1       1       1       1       1       1       1       1       1       1       1       1       1       1       1       1       1       1       1       1       1       1       1       1       1       1       1       1       1       1       1       1       1       1       1       1 | 扩展功能区     Reset     夏位网内所有模块     Uer     通过串口读取版本     Ver     Uer     D (?)     译接     承据     100     特殊功能     F S485 □ RS422 □ Reset     Link □ Index □ rfc2217     MAC     向右抱动,开启扩展功能 |
|                                                                                                    |                                                                                                    | Ŧ                                                                  | ▶ 搜索到设备后自动读取配置                                                                                                    |                                                                                                    |

2) TCP232-E45 系列设置方法:

运行软件 "USR-TCP232-E45.exe" 点击 "搜索设备", 鼠标点击选择设备, "设备 ID" 输入要注册的 ID, "设备 ID 类型" 输入 "1", (0 为关闭 ID 功能)。点击"基础设置", 点击"储存设置"即可。

注意:工作方式必须为 TCP Client,目标 IP 必须为服务器 IP,目标端口必须为 25565;

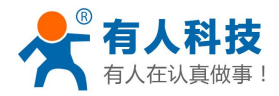

| # 294Q        |                |                   |               | 端口0 端口1 端口      | 12           |                  |
|---------------|----------------|-------------------|---------------|-----------------|--------------|------------------|
| 设备IP          | 设备名称           | MAC地址             | 版本            |                 |              |                  |
| 192.168.0.72  | USR-TCP232-52E | D8 B0 4C 00 0C 2  | 5 2012        |                 |              |                  |
| 192.168.0.143 | USR-WP3-2      | AC CF 23 01 EC C  | 8 516         | 串口波特率:          | 115200       | •                |
| 192.168.0.180 | USR-WP3-TEST   | D8 B0 4C F2 20 44 | \$ 516        | 校验/数据/停止:       | NONE 🔻       | 8 🔹 🚺 💌          |
|               |                |                   |               | 串口流控制:          | None         | •                |
|               |                |                   |               | 本地端口:           | 25565        |                  |
|               |                |                   |               | 远程端口:           | 25565        |                  |
|               | 2、 搜           | 索设备               |               | 工作方式:           | TCP Client   | •                |
| 打开Ⅰ           | 网页 📃 读         | 取设置 🥏读            | 取临时配置         | TCP Server 连接数: | 1 (1         | (~8)             |
| <u> </u>      |                | (                 | 440 C 444     | TCP Server 样式:  | 透明传输         | *                |
| 12日 22日       |                |                   | <b>蚁八款</b> 认  | ModbusTCP:      | None         | •                |
| 础设置           |                |                   |               | 目标IP/域名:        | 42.96.196.19 | 4                |
| UPNP端口:       | 6432           | 设备名称: USF         | -TCP232-52E   | 网络重连时间:         | 0 ¥          | り (<256,0为不使用)   |
| 山口口服冬津口       | <b>.</b> 00    | 用户MAC地址: FF F     | F FF FF FF FF | 串口打包时间:         | 10 🚽         | 配秒 (<256,0为不使用)  |
| 设备ID:         | 100            | P地址类型: 静态         | siP 🔻         | 串口打包长度:         | 200 😫        | 2节 (<1024,0为不使用) |
| 设备ID类型:       | 1              | 静态IP: 192.        | 168.0.72      |                 | 4            |                  |
| 用尸石:          | aunin ß        | 网关: 192.          | 168.0.1       |                 |              |                  |
| 密码:           | admin -        | 子网掩码: 255.        | 255.255.0     |                 |              |                  |
|               |                |                   |               |                 | ✓ 端口0设置      | 5                |

 VCOM 虚拟串口设置方法: VCOM 需要版本为 V3.3 或更高,可到我公司官网下载最新版本: <u>http://www.usr.cn/Download/31.html</u>

| 点击"高 | 级" | 高级《    | 」,注册 ID 一                                    | 项输入即可                                                | 「,取值1~( | 65535, | 0 为不启用 | ; |
|------|----|--------|----------------------------------------------|------------------------------------------------------|---------|--------|--------|---|
|      |    | <<br>[ | 💐 添加虚拟串口                                     |                                                      | ×       |        |        |   |
|      |    |        | 虚拟串口:<br>网络协议:<br>目标iP/域名:<br>目标端口:<br>本地端口: | COM5<br>TCP Client<br>42.96.196.194<br>25565<br>8234 | •       |        |        |   |
|      |    |        | 备 注:                                         | [                                                    |         |        |        |   |
|      |    |        | 🥥 确认 🔤                                       | 😢 取消                                                 | 高级 ☆    |        |        |   |
|      |    |        | 注册ID                                         | 100                                                  | (?)     |        |        |   |

注意: 网络协议必须为 TCP Client, 目标 IP 必须为服务器 IP, 目标端口必须为 25565; 4) TCP232-700 设置方法:

运行"USR-GPRS-700.exe","注册包格式"后的"HEX"勾选

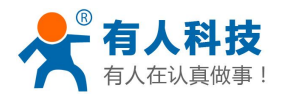

D2DSvr 的注册方式为 ID 的两字节正码加两字节反码,计算方法: ID×65536+65535-ID,得出的值转为十六进制即可,不足 8 位前面补 0。(十进制与十六进制转换可利用 windows 计算器)。

举例:

设置 ID 为 100, 打开计算器, 计算: 100\*65536+65535-100,

| 计算器                                   |              |            |              |                          |     |              |            |                         |
|---------------------------------------|--------------|------------|--------------|--------------------------|-----|--------------|------------|-------------------------|
| 查看(⊻) 编辑                              | (E) 帮        | 助(日)       |              |                          |     |              |            |                         |
|                                       |              |            |              |                          |     | 66           | 519(       | 035                     |
| 0000 00<br>63<br>0000 00<br>31        | 00 0<br>00 0 | 000<br>110 | 0000<br>0100 | 0000<br>47<br>1111<br>15 | 000 | 0 00<br>1 10 | 900<br>901 | 0000<br>32<br>1011<br>0 |
| ◎ 十六进制                                |              | Mod        | A            | MC                       | MR  | MS           | M+         | M-                      |
| ● 十进制<br>◎ 八进制                        | (            | )          | В            | -                        | CE  | C            | ±          | V                       |
| ◎二进制                                  | RoL          | RoR        | С            | 7                        | 8   | 9            | /          | %                       |
| ◎ 四字                                  | Or           | Xor        | D            | 4                        | 5   | 6            | *          | 1/x                     |
| <ul> <li>○ 双字</li> <li>○ 字</li> </ul> | Lsh          | Rsh        | E            | 1                        | 2   | 3            | -          |                         |
| ◎ 字节                                  | Not          | And        | F            | (                        |     |              | +          | -                       |

计算出结果选择"十六进制",得出结果"64FF9B",前面加0补足8位,即为"0064FF9B"。 点击"配置全部参数"即可。

注意: 网络协议必须为 TCP,目标 IP 必须为服务器 IP,目标端口必须为 25565;

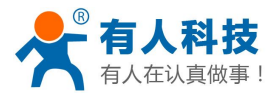

电话:4000 255 652

| WSR-GPRS-7001 \     文/性(E) English(L)                               | /1.7.0.2<br>邦助(H)                                                                             |                                                  |       |              |
|---------------------------------------------------------------------|-----------------------------------------------------------------------------------------------|--------------------------------------------------|-------|--------------|
| 计算机串口参数       串口号       波特率       检验/数据/停止                          | COM1 •<br>115200 •<br>NONE • 8 • 1 •                                                          | _ ⋛ 送闭                                           | 信息提示区 | <u>清空显示区</u> |
| DTU设备参数设置-<br>APN账号<br>目标IP或域名<br>网络协议<br>目标端口<br>设备波特率<br>检验/教据/停止 | 移动 、 CMNET<br>42.96.196.194<br>TCP 、<br>25565<br>115200 、                                     | (?)<br>(?)<br>(?)<br>(?)<br>(?)                  |       |              |
| 注册包格式<br>心跳包格式<br>心跳包发送间隔<br>串口打包长度<br>串口打包时间<br>自动重启时间             | 0064FF98       LOG       50     秒 (?)       0     字节 (?)       0     憂秒 (?)       0     秒 (?) | <ul> <li>✓ HEX (?)</li> <li>✓ HEX (?)</li> </ul> |       |              |
| < 恢复默认配置                                                            | 读取设备配置                                                                                        | 1 配置全部参数                                         |       |              |

# 第5章 声明

### 1.软件升级及技术支持网站

- 技术支持 QQ: 800025565
- 仅对付费用户提供技术支持。
- 网 站: <u>www.usr.cn</u>

#### 2.支持操作系统

- Windows 2000 (x86/x64)
- Windows 2003 (x86/x64)
- Windows XP(x86/x64)
- Windows 2008 (x86/x64)
- Windows 7(x86/x64)

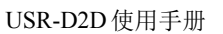

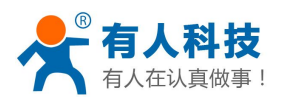

- Windows 2012 (x86/x64)
- Windows 8(x86/x64)

#### 3.本程序为付费程序

- 任何组织或个人使用此软件都需购买激活码;
- 此软件只免费使用一周;

### 第6章 更新

2013-04-17: Ver 1.0.0 创建

制端; 增加激活功能模块

2013-09-27: Ver 2.0.0 优化目标查询结构;更改网络通讯组件;增加 D2D Control 控

2014-07-16: Ver 2.2.0 解决网络连接不稳定时只能单向发送的 BUG

2014-07-22: Ver 2.2.1 D2D-Command 模式改为只发送数据域部分